## Updating Jersey Colours In RAMP

1. Sign into your RAMP member account

https://www.rampregistrations.com/login?v3=4f5ff847

- 2. Select 'My Teams' from the menu
- 3. Select 'Manage' on the team you wish to change jersey colours for
- 4. Select 'Manage' again on the Outdoor 2024 team
- 5. Near the top of the page you will see a 'Home Jersey' and 'Away Jersey' option.

| Home Jersey           | Away Jersey           |
|-----------------------|-----------------------|
| Ноте Тор              | Аway Тор              |
| Solid                 | Solid                 |
| Top Primary Colour    | Top Primary Colour    |
| FFFFF                 | FFFFFF                |
| Bottom Primary Colour | Bottom Primary Colour |
| FFFFF                 | FFFFFF                |
|                       |                       |
| Update Team Colors    | Update Team Colors    |

- 6. Enter the <u>hex colour code</u> for your jersey and shorts colours
  - a. Input your primary jersey colour as your 'Home' jersey, and your secondary jersey colour as your 'Away' jersey.
- 7. Make sure when you're done updating that you click on 'Update Team Colours' for both Home and Away jerseys.
- 8. Your jersey colours will show up in your league schedules once they are uploaded to the website.

| Color Name | Color Code | Color Name   | Color Code |
|------------|------------|--------------|------------|
| Red        | #FF0000    | White        | #FFFFF     |
| Cyan       | #00FFFF    | Silver       | #C0C0C0    |
| Blue       | #0000FF    | Gray or Grey | #808080    |
| DarkBlue   | #00008B    | Black        | #00000     |
| LightBlue  | #ADD8E6    | Orange       | #FFA500    |
| Purple     | #800080    | Brown        | #A52A2A    |
| Yellow     | #FFFF00    | Maroon       | #800000    |
| Lime       | #00FF00    | Green        | #008000    |
| Magenta    | #FF00FF    | Olive        | #808000    |
| Pink       | #FFC0CB    | Aquamarine   | #7FFFD4    |

## Common Hex Codes:

All hex colour codes (list): https://www.computerhope.com/htmcolor.htm#color-codes